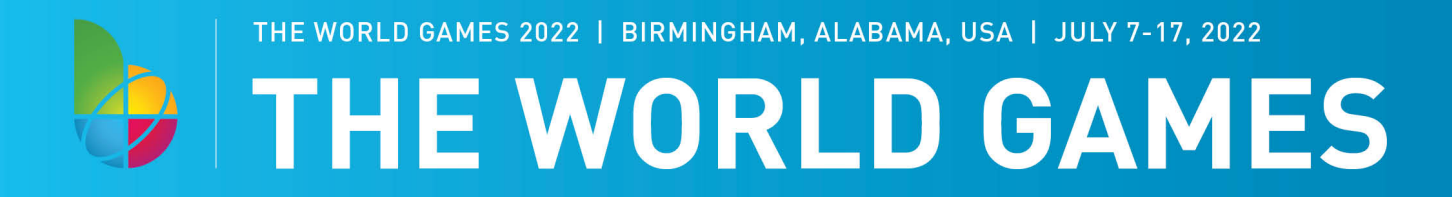

## Instructions for TWG2022 Plate Registration

- 1. Visit www.twg2022.com/plate and select buttom "CLICK TO REGISTER."
- 2. Indicate if you would like to personalize your plate when it becomes available.

| Notice                                                                                                    |
|----------------------------------------------------------------------------------------------------|
| ☐ If you plan to personalize the license plate when it becomes available, please check the box<br>Please note that personalized license plate messages may not be requested until the number of required precommitments are received for the specialty license plate<br>category. |

3. Fill in your personal Registrant Information.

| a Registrant Information               |                              |                                                                |  |
|----------------------------------------|------------------------------|----------------------------------------------------------------|--|
| Requested Distinctive License Plate Ca | tegory: The World Games 2022 |                                                                |  |
| ALABAMA OCOOO                          |                              |                                                                |  |
| * Last Name                            | * First Name                 | Middle Name Suffix                                             |  |
| * Business Name                        | * Email                      | * Email Confirmation  * Phone (digits only, include area code) |  |
| * Address                              | * City                       |                                                                |  |
| State<br>Alabama                       | * Zip                        | * County                                                       |  |
| Please check one of the following:     |                              |                                                                |  |

Yes, I authorize the release of my name, address, and email address to the sponsoring organization of a distinctive license plate. No, I do not authorize the release of my name, address, and email address to the sponsoring organization of a distinctive license plate.

4. Fill in your Vehicle Information. Once added, click blue button "Add Vehicle to Application."

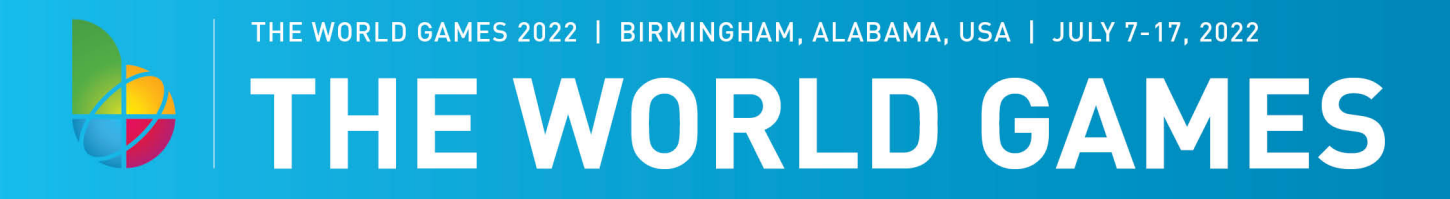

|                                         | Distinctive license plates r                             | may only be displayed on private passe | enger automobiles, pickup trucks | (less than 12,000 lbs.), motorcycles and pleasure m                                                                                                    | notor vehicles (i.e., recreational vehicles) |
|-----------------------------------------|----------------------------------------------------------|----------------------------------------|----------------------------------|----------------------------------------------------------------------------------------------------|----------------------------------------------|
| nter vehic<br>VIN<br>Make<br>Add Vehick | • Model<br>• to Application<br>• thicle Fee Total: \$0.0 | y add 10 vehicles per application      | OR                               | Search the registration records for a vehic<br>by using the current Alabama tag number:<br>Tag Number<br>Vehicle Search<br>"If tag number is not found, you must mai | le<br>:<br>nually enter vehicle information. |
|                                         | Make                                                     | Model                                  | Year                             | Personalized                                                                                                    | Fee                                          |
|                                         |                                                          |                                        | 140 1 250(15                     | Tound                                                                                                    |                                              |

The vehicle will be added to the bottom of the page along with the subtotal of \$50 per plate. You can add up to 10 vehicles per registration.

5. Verify that all of your information is correct, and click green button that says "Submit."

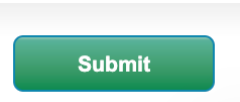

6. After submitting, you will be taken to the invoice payment screen. Fill in necessary payment information and click the blue "Submit" button to process your payment. *Your credit card will be charged immediately*.

| R Billing Information                                                                                                    |  |  |  |  |  |  |
|----------------------------------------------------------------------------------------------------|--|--|--|--|--|--|
| Same as Registrant Address  Name Address 1 Address 2                                                                           |  |  |  |  |  |  |
| *City *State *Zip                                                                                                    |  |  |  |  |  |  |
| 🤯 Payment Information                                                                                                    |  |  |  |  |  |  |
| Plate Type: The World Games 2022<br>Total Cost: \$50                                                                           |  |  |  |  |  |  |
| * Card Number * CVV @<br>* Type Card Exp.<br>V ( )                                                                             |  |  |  |  |  |  |
| Note: By clicking the "Submit" button, you are agreeing to pay the amount above. Your credit card will be charged immediately. |  |  |  |  |  |  |
| Submit                                                                                                    |  |  |  |  |  |  |

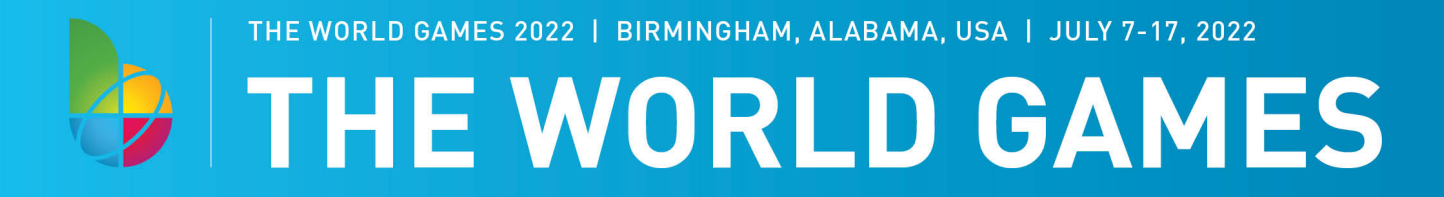

7. A confirmation screen will verify your registration and receipt information. You can print your receipt, which will also be emailed to you.

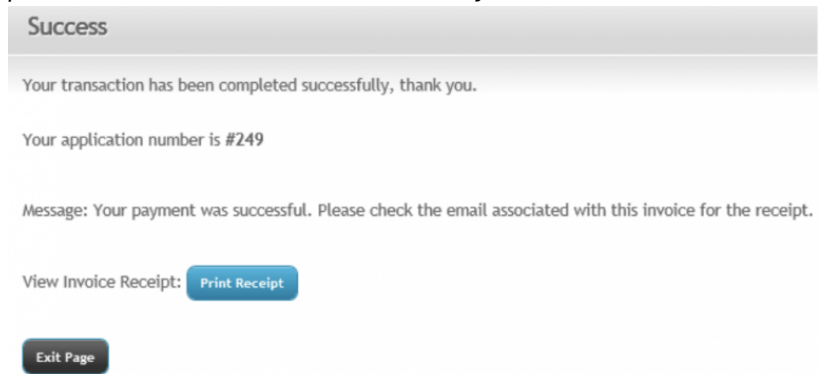

8. When the license plate are produced, you will receive an email of their availability date at your local licensing office and your pre-commitment redemption voucher. Please wait until the available date and present this voucher at a local licensing office to retrieve your plate.

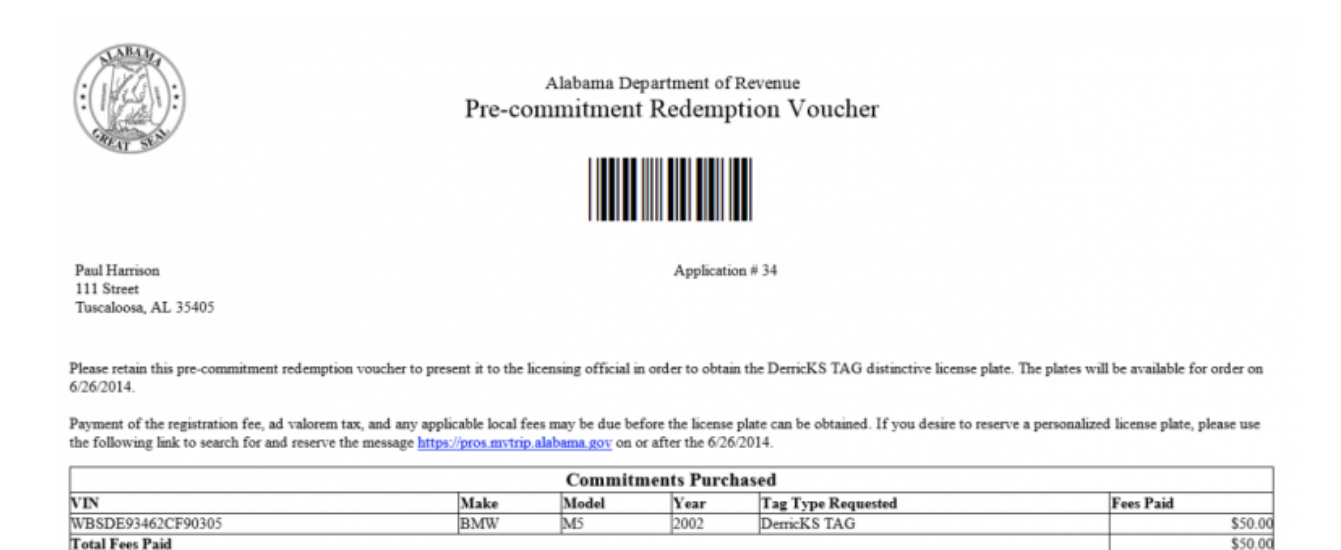

Example of a Pre-Commitment Redemption Voucher

Until you receive the plate availability date and redemption voucher email, do not proceed to the licensing office and please continue to use your existing plate.